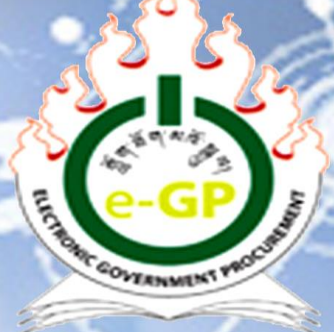

GOVERNMENT PROCUREMENT AND PROPERTY MANAGEMENT DIVISION Department of National Properties Ministry of Finance

# Electronic Government Procurement (e-GP) System

**Grievance Management User Manual (Version 1.0)** 

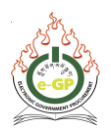

# Introduction

The Procuring Agencies who floated tenders through e-GP will issue Letter of Intent to notify all the participating bidders once the evaluation process is completed. Once LoI is issued, all the participating bidders will get LoI in their registered email and Bidders will also be able to view information from the LoI tab in e-GP system. If the participating bidders are not satisfied with the outcome of a tender, the bidder will be able to register Grievance from the Grievance tab in e-GP system.

Within 10 days from issuance of LoI, bidders will be able to register grievance. Within **7 days** of the registration of grievance, TC chairperson should issue a decision/respond to the bidder. If TC chairperson does not give any reply within 7 days or bidder is not satisfied with the response of the TC chairperson, bidder will get the option to escalate the grievance to IRB within **5 days** or within 15 days from date of original compliant in case there is no response from Procuring Agencies. If IRB declines the grievance, the life cycle of the grievance will end. If IRB accepts the grievance, bidders will get **2 days** to deposit the grievance fee. If the bidders do not deposit the fee, the life cycle of the grievance will end. If bidders deposit the fee, IRB will seek explanation to TC chairperson about the grievance. TC chairperson should reply within **3 days**. The IRB will give the decision of **re-tender / re-evaluation / cancel / award** after having an offline meeting. The Bidders, TC members and Tender creator will receive the decision and act accordingly.

In case of Simplified Procurement Rules and Regulations (SPRR), the timeline specified in the SPRR shall apply for grievance management.

This user manual for grievance management process will guide the bidders on how to register grievance in e-GP and Procuring Agencies on how to process and resolve it through e-GP. This user manual is issued on 15<sup>th</sup> September, 2020.

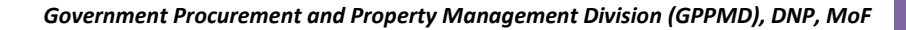

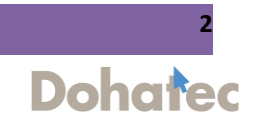

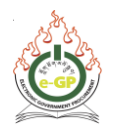

# **Grievance Management Process:**

# Step 1:

Bidders can register grievance after Letter of Intent and before Letter of Acceptance from the Grievance tab if bidder is not satisfied with the evaluation result. (Fig 1)

|       |                        |             |                                             |                       |                             |                                          |                                                    |                                                                          | 1             |
|-------|------------------------|-------------|---------------------------------------------|-----------------------|-----------------------------|------------------------------------------|----------------------------------------------------|--------------------------------------------------------------------------|---------------|
| Tende | er Detail              |             |                                             |                       |                             |                                          |                                                    |                                                                          |               |
|       |                        | Ter         | nder ID: 5356                               |                       |                             |                                          |                                                    | Invitation Reference No. : jkljkljkl                                     |               |
|       | Closi                  | ng Date an  | d Time: 20-Jul-2                            | 020 15:17             |                             |                                          |                                                    | Opening Date and Time: 20-Jul-2020 15:17                                 | ·             |
|       | F                      | Procuring A | gency : SZD offici                          | ce_not vali           | d email                     |                                          |                                                    | Procurement Category : Goods                                             |               |
|       |                        |             | Brief: jkl                                  |                       |                             |                                          |                                                    |                                                                          |               |
|       |                        | Tender      | Status : Contrac                            | t Awarded             | I                           |                                          |                                                    |                                                                          | 📓 View Notice |
| Docs. | Bid Submission         | Payment     | e is one (1) day prior<br>Tend. Preparation | to Bid Ope<br>Opening | ning Date. Fo<br>Evaluation | r Tender Id: 5356 th<br>Letter Of Intent | he Closing Date is 20-Jul-<br>Letter of Acceptance | 020 15:17 and Bid Opening Date is 20-Jul-2020 15:17 Grievance Management |               |
| Griev | vance : <u>Registe</u> | 21          |                                             |                       |                             |                                          |                                                    |                                                                          |               |
|       |                        |             |                                             |                       |                             |                                          |                                                    |                                                                          |               |
| Hom   | ne   Aboute-           | GP   Conta  | ict Us   Terms ar                           | nd Conditi            | ons i e-Lear                | nina                                     |                                                    |                                                                          |               |

Fig: 1

#### Step 2:

Click on "**Register**" link (Fig 1) and the following screen of Grievance registration is displayed. An aggrieve bidder can register grievance by selecting the "**Action**" from dropdown list, provide **Grievance subject**, **Grievance Detail** and click on "**Next**" button. (Fig 2)

| ocs.        | Clarification | Payment      | Tend. Preparation       | Opening        | Evaluation | Letter Of Intent | Letter of Acceptance | Grievance Management |  |  |  |  |  |
|-------------|---------------|--------------|-------------------------|----------------|------------|------------------|----------------------|----------------------|--|--|--|--|--|
|             |               |              |                         |                |            |                  |                      |                      |  |  |  |  |  |
| Field       | s marked with | the (*)are I | Mandatory               | זרי            |            |                  |                      |                      |  |  |  |  |  |
|             |               | Act          | tion: * Re-evaluate     |                | <b>~</b>   |                  |                      |                      |  |  |  |  |  |
|             | Griev         | ance Sub     | ject: * Re-evaluate     |                |            |                  |                      |                      |  |  |  |  |  |
|             |               |              |                         |                |            |                  |                      |                      |  |  |  |  |  |
|             |               |              |                         |                |            |                  |                      |                      |  |  |  |  |  |
|             |               | Instruc      | tion: <u>View</u>       | View           |            |                  |                      |                      |  |  |  |  |  |
|             | Gri           | evance De    | etail: * i am not satis | fied with eva  |            |                  |                      |                      |  |  |  |  |  |
|             |               |              |                         |                |            |                  |                      |                      |  |  |  |  |  |
|             |               |              |                         |                |            |                  |                      |                      |  |  |  |  |  |
| Send To : * |               |              | To:* TC Chairpe         | TC Chairperson |            |                  |                      |                      |  |  |  |  |  |
|             |               |              | Next                    | Next           |            |                  |                      |                      |  |  |  |  |  |

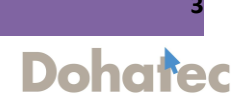

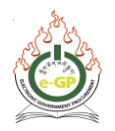

#### Step 3:

Bidder may upload any documents if required by selecting **"Choose File"**. Browse the desired documents from desktop and click on **"Upload"** button. Click on **"Final Submission"** button. (Fig 3)

| Upload Documents                         |                                                                                  |                      |              |      |              |        |  |  |  |  |
|------------------------------------------|----------------------------------------------------------------------------------|----------------------|--------------|------|--------------|--------|--|--|--|--|
| Grievance ID Grievance Subject Tender ID |                                                                                  |                      |              |      |              |        |  |  |  |  |
| 2                                        |                                                                                  | Grievance for Re-eva | luation      | 5332 |              |        |  |  |  |  |
| Select a fil                             | e to upload : Choose File No file chosen<br>Upload                               |                      |              |      |              |        |  |  |  |  |
|                                          |                                                                                  |                      | Instructions |      |              |        |  |  |  |  |
| Any Number of files can be               | uploaded. Maximum Size of a Single File should not Exceed                        | d 4 MB.              |              |      |              |        |  |  |  |  |
| Acceptable File Types doc,               | docx,gif,jpeg,jpg,pdf,png,rar,xls,xlsx,zip,txt                                   |                      |              |      |              |        |  |  |  |  |
| A file name may contain th               | ese special characters only: Hyphen(-), Underscore(_) and D                      | ot(.)                |              |      |              |        |  |  |  |  |
| Two consecutive special ch               | wo consecutive special characters (mentioned above) are not allowed in file name |                      |              |      |              |        |  |  |  |  |
| File ID                                  | File Name                                                                        |                      | Uploaded By  |      | Size (In KB) | Action |  |  |  |  |
|                                          | Previous Final Submission                                                        |                      |              |      |              |        |  |  |  |  |

Fig 3

# Step 4 (a):

The following page is displayed with the message **"Your Grievance ID-2 has been successfully sent to TC chairperson"**. (Fig .4a)

| Docs.                                                               | Clarification                         | Payment | Tend. Preparation | Opening    | Evaluation | Letter Of Intent | Letter of Accepta | nce Grievance Managem | ent                                         |
|---------------------------------------------------------------------|---------------------------------------|---------|-------------------|------------|------------|------------------|-------------------|-----------------------|---------------------------------------------|
| Vour Grievance ID - 2 has been successfully sent to TC Chairperson. |                                       |         |                   |            |            |                  |                   |                       |                                             |
|                                                                     | Grievance Id Subject Tender Id Action |         |                   |            |            |                  |                   |                       |                                             |
| 2                                                                   |                                       |         | Grievance for     | Re-evaluat | tion       |                  |                   | 5332                  | View Grievance Details   HOPA Reply Pending |
|                                                                     |                                       |         |                   |            |            |                  |                   |                       |                                             |
|                                                                     |                                       |         |                   |            |            |                  |                   |                       |                                             |

Fig: 4a

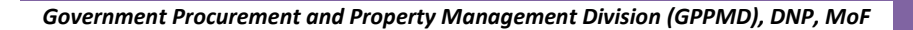

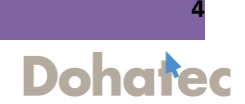

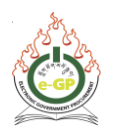

Step 4 (b):

After registration of Grievance by bidder, Tender Committee chairperson will respond to Grievance. Chairperson shall click on "**Grievance Management**" tab and click on the link "**Process Grievance**". (Fig 4b)

|        | Tender     | responsibili | ty: pa.szd2020 | @gmail.com (/ | AU)                   |                  |                      |                      |                   |        |
|--------|------------|--------------|----------------|---------------|-----------------------|------------------|----------------------|----------------------|-------------------|--------|
|        |            |              |                |               |                       |                  |                      |                      |                   |        |
| Notice | TC         | Opening      | Evaluation     | Document      | Corrigendum/Amendment | Letter Of Intent | Letter of Acceptance | Grievance Management |                   |        |
|        |            |              |                |               |                       |                  |                      |                      |                   |        |
| Grie   | vance<br>D | Nam          | e of Bidder /  | Consultant    | Grievand              | e Subject        |                      | Grievance Date       |                   | Action |
|        | 1          | Kelki Scho   | ol             |               | Re-ev                 | valuate          | 23-Sep-2020          |                      | Process Grievance |        |
|        |            |              |                |               |                       |                  |                      |                      |                   |        |
|        |            |              |                |               |                       |                  |                      |                      |                   |        |

Fig: 4b

#### Step 5:

TC Chairperson will view the details of grievance from bidder and provide a comment and click on "**submit**" button. (Fig 5)

| Notice | TC   | Opening     | Evaluation   | Document     | Corrigendum/Amendment           | Letter Of Intent | Letter of Acceptance | Grievance Management |              | I             |  |  |  |
|--------|------|-------------|--------------|--------------|---------------------------------|------------------|----------------------|----------------------|--------------|---------------|--|--|--|
|        |      |             |              |              |                                 |                  | 1                    |                      |              | 🔎 Save As PDF |  |  |  |
|        |      | G           | rievance ID: | 1            |                                 |                  |                      |                      |              |               |  |  |  |
|        | Name | of Bidder / | Consultant:  | Kelki Schoo  | I                               |                  |                      |                      |              |               |  |  |  |
|        |      | Name of I   | Respondent:  | Phintsho Cl  | noeden (TC Chairperson)         |                  |                      |                      |              |               |  |  |  |
|        |      | Act         | ion Claimed: | Re-evaluate  | 9                               |                  |                      |                      |              |               |  |  |  |
|        |      | Grieva      | nce Subject: | Re-evaluate  | •                               |                  |                      |                      |              |               |  |  |  |
|        |      | Griev       | ance Detail: | I am not sat | isfied with the evaluation. ple | ease re evaluate |                      |                      |              |               |  |  |  |
|        |      | Responder   | nt Comment:  | -            |                                 |                  |                      |                      |              |               |  |  |  |
|        |      | Grie        | evance Date: | 23-Sep-202   | 0                               |                  |                      |                      |              |               |  |  |  |
|        |      | Res         | ponse Date:  | -            |                                 |                  |                      |                      |              |               |  |  |  |
|        |      | Uploaded    | Documents:   | File II      | ) Fil                           | e Name           |                      | Uploaded By          | Size (In KB) | Action        |  |  |  |
|        | R    | espondent   | Comment: *   | comments     |                                 |                  |                      |                      |              |               |  |  |  |
|        |      |             |              |              |                                 |                  |                      |                      |              |               |  |  |  |
|        |      |             |              | Submit       |                                 |                  |                      |                      |              |               |  |  |  |

Fig: 5

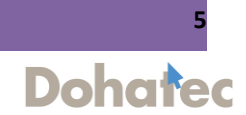

Dohatec

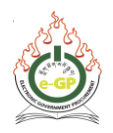

#### Step 6:

After TC response to grievance, bidder shall click on "**View Grievance Details**" to view TC response. Bidder may accept TC's decision by clicking on "Accept TC response" or may escalate to IRB by clicking on "Escalate Grievance to IRB". (Fig 6)

| 0     | Bid Submission | n Closing E | ate is one (1) day prior | r to Bid Ope | ning Date. Fo | r Tender Id: 5356 th | ne Closing Date is 20-Jul | 2020 15:17 and Bid Opening | g Date is 20-Jul-2020 15:17 |  |
|-------|----------------|-------------|--------------------------|--------------|---------------|----------------------|---------------------------|----------------------------|-----------------------------|--|
| Docs. | Clarification  | Payment     | Tend. Preparation        | Opening      | Evaluation    | Letter Of Intent     | Letter of Acceptance      | Grievance Management       |                             |  |
|       | Grievance lo   | 1           | Subject                  | Те           | nder Id       |                      |                           | A                          | Action                      |  |
| 1     |                | R           | e-evaluate               | 5356         |               | View Grievance       | Details   Accept TC res   | ponse Escalate Grievan     | ce To IRB                   |  |
|       |                |             |                          |              |               |                      |                           |                            |                             |  |
| Hon   | ne   Aboute-   | GP   Coi    | ntact Us   Terms ar      | nd Conditi   | ons   e-Lear  | ning                 |                           |                            |                             |  |
|       |                |             | · · · · ·                |              | <u> </u>      | -                    |                           |                            |                             |  |

Fig: 6

# Step 7:

The following screen is displayed with details when you click on **"View Grievance Details"**. (Fig 7)

| Grievance ID:                | 2                       |                                                   |        |   |   |  |  |  |  |  |
|------------------------------|-------------------------|---------------------------------------------------|--------|---|---|--|--|--|--|--|
| Name of Bidder / Consultant: | WANGCHUK NORPH          | NGCHUK NORPHEL Construction                       |        |   |   |  |  |  |  |  |
| Name of Respondent:          | Pema Chetsho (TC C      | a Chetsho (TC Chaiperson)                         |        |   |   |  |  |  |  |  |
| Action Claimed:              | Re-evaluate             |                                                   |        |   |   |  |  |  |  |  |
| Grievance Subject:           | Grievance for Re-eval   | uation                                            |        |   |   |  |  |  |  |  |
| Grievance Detail:            | I am registering this g | rievance to request Re-evaluation                 |        |   |   |  |  |  |  |  |
| Respondent Comment:          | Your request is denied  | L                                                 |        |   |   |  |  |  |  |  |
| Grievance Date:              | 31-Jul-2020             |                                                   |        |   |   |  |  |  |  |  |
| Response Date:               | 31-Jul-2020             | -Jul-2020                                         |        |   |   |  |  |  |  |  |
| Uploaded Documents:          | File ID                 | File ID File Name Uploaded By Size (In KB) Action |        |   |   |  |  |  |  |  |
|                              | 4                       | Grievance Document.txt                            | Bidder | 0 | ≛ |  |  |  |  |  |

Fig: 7

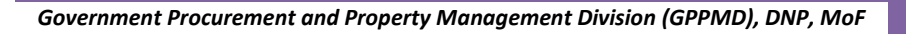

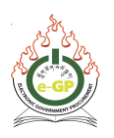

# Step 8:

If you click on "Accept TC response", following pop up window will appear. (Fig 8)

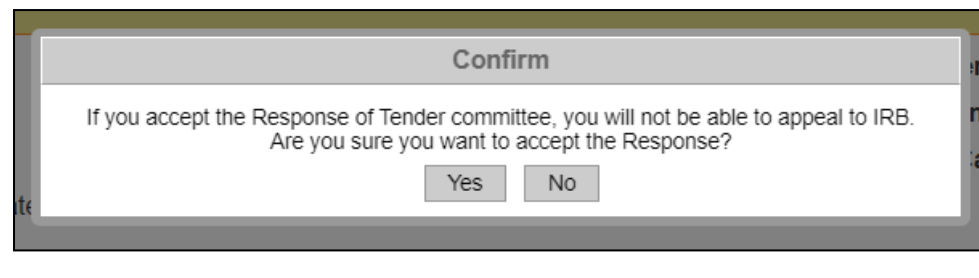

Fig: 8

# Step 9:

If you click on **"Yes"** in the above pop up window. The following screen will be displayed where **"you have accepted the TC response"**. The Grievance process shall cease if you accept the TC response. (Fig 9)

| Grievance Id | Subject                     | Tender Id |                                                         | Action |
|--------------|-----------------------------|-----------|---------------------------------------------------------|--------|
| 2            | Grievance for Re-evaluation | 5332      | View Grievance Details   You have accepted TC response. |        |

Fig: 9

# Step 10:

If Bidder is not convinced with TC's decision/response. Click on "Escalate to IRB". (Fig 10)

| 0 | ocs.         | Clarification | Payment | Tend. Preparation  | Opening   | Evaluation | Letter Of Intent | Letter of Acceptance | Grievance Management                                                    |
|---|--------------|---------------|---------|--------------------|-----------|------------|------------------|----------------------|-------------------------------------------------------------------------|
|   |              |               |         |                    |           |            |                  |                      |                                                                         |
|   | Grievance Id |               | ld      |                    | Subj      | ect        |                  | Tender Id            | Action                                                                  |
|   | 2            |               |         | Grievance for Re-e | valuation |            |                  | 5332                 | View Grievance Details   Accept TC response   Escalate Grievance To IRB |
|   |              |               |         |                    |           |            |                  |                      |                                                                         |

Fig 10

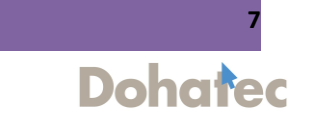

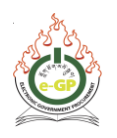

# Step 11:

# To escalate to IRB, fill in the form shown below and click on "submit" button. (Fig 11)

| Applicant (Person or Firm submittin                                                                                                    | g the Application for Review)                                                                                                    |                                                                                                    |                                                                                                    |                               |
|----------------------------------------------------------------------------------------------------|----------------------------------------------------------------------------------------------------|----------------------------------------------------------------------------------------------------|----------------------------------------------------------------------------------------------------|-------------------------------|
| (i) Name of the Applicant                                                                                                    | WANGCHUK NORPHEL Construction                                                                                                    |                                                                                                    |                                                                                                    |                               |
| (iii) Address of the Applicant                                                                                                    |                                                                                                    |                                                                                                    |                                                                                                    |                               |
|                                                                                                    | Registered Address :                                                                                                    |                                                                                                    | Thimphu                                                                                                    |                               |
|                                                                                                    | Mobile No :                                                                                                    |                                                                                                    | 17110263                                                                                                    |                               |
|                                                                                                    | Phone No :                                                                                                    |                                                                                                    |                                                                                                    |                               |
|                                                                                                    | Fax No :                                                                                                    |                                                                                                    |                                                                                                    |                               |
|                                                                                                    | Email :                                                                                                    |                                                                                                    | tshering_bidder@test.com                                                                                                    |                               |
| (iv) Name of authorized                                                                                                    |                                                                                                    |                                                                                                    |                                                                                                    |                               |
| representative of the Applicant                                                                                                    | Name :                                                                                                    | Mr Authorized Representative                                                                                                    |                                                                                                    |                               |
|                                                                                                    | Address :                                                                                                    |                                                                                                    |                                                                                                    |                               |
|                                                                                                    | Phone No :                                                                                                    |                                                                                                    |                                                                                                    |                               |
|                                                                                                    | Finite No.                                                                                                    |                                                                                                    |                                                                                                    |                               |
|                                                                                                    | Fax No :                                                                                                    |                                                                                                    |                                                                                                    |                               |
|                                                                                                    | Email :                                                                                                    |                                                                                                    |                                                                                                    |                               |
| Details of Procurement Procedure                                                                                                    |                                                                                                    |                                                                                                    |                                                                                                    |                               |
| (i) Tender Id                                                                                                    | 5332                                                                                                    |                                                                                                    |                                                                                                    |                               |
| (ii) Brief description of Goods /                                                                                                    | Package Description                                                                                                    |                                                                                                    |                                                                                                    |                               |
| (iii) Publication of the announceme                                                                                                    | nt                                                                                                    |                                                                                                    |                                                                                                    |                               |
| for the procurement                                                                                                    | IFB /PQ / REOI / RFP No :                                                                                                    |                                                                                                    | z                                                                                                    |                               |
|                                                                                                    | Publication Date and Time :                                                                                                    |                                                                                                    | 14-Jul-2020                                                                                                    |                               |
| (iv) LOI Issue Date                                                                                                    |                                                                                                    |                                                                                                    |                                                                                                    |                               |
|                                                                                                    |                                                                                                    |                                                                                                    |                                                                                                    |                               |
| The Basis of the Application<br>(i) It is alleged that the Procuri<br>Agency has breached the followin<br>provisions of the Standard Biddin<br>Documents / Standard Request 1<br>Proposals of Ministry of Finance and<br>other related instruments                                                                                                    | Image         Source         Image         Image <t< th=""><th>X         0         0         0         0         0         0         0         0         0         0         0         0         0         0         0         0         0         0         0         0         0         0         0         0         0         0         0         0         0         0         0         0         0         0         0         0         0         0         0         0         0         0         0         0         0         0         0         0         0         0         0         0         0         0         0         0         0         0         0         0         0         0         0         0         0         0         0         0         0         0         0         0         0         0         0         0         0         0         0         0         0         0         0         0         0         0         0         0         0         0         0         0         0         0         0         0         0         0         0         0         0         0         0         0         0         0</th><th>III O O III I O O III I O III I O III I O III I O III I O III I O III I O III I O III I O III I O III I O III I O III I O III I O III I O III I O III I O III I O III I O III I O IIII O IIII O IIIII O IIIII O IIIII O IIIII O IIIII O IIIII O IIIIII</th><th>and other related instruments</th></t<> | X         0         0         0         0         0         0         0         0         0         0         0         0         0         0         0         0         0         0         0         0         0         0         0         0         0         0         0         0         0         0         0         0         0         0         0         0         0         0         0         0         0         0         0         0         0         0         0         0         0         0         0         0         0         0         0         0         0         0         0         0         0         0         0         0         0         0         0         0         0         0         0         0         0         0         0         0         0         0         0         0         0         0         0         0         0         0         0         0         0         0         0         0         0         0         0         0         0         0         0         0         0         0         0         0         0         0                                                                                                    | III O O III I O O III I O III I O III I O III I O III I O III I O III I O III I O III I O III I O III I O III I O III I O III I O III I O III I O III I O III I O III I O III I O IIII O IIII O IIIII O IIIII O IIIII O IIIII O IIIII O IIIII O IIIIII                                                                                                    | and other related instruments |
| The Basis of the Application<br>(i) It is allegad that the Procuri<br>Agency has breached the following<br>Documents (Standard Request)<br>Proposals of Whistby of Finance a<br>other related instruments                                                                                                    | Ng<br>Ng<br>Ng<br>Ng<br>Ng<br>Ng<br>Ng<br>Ng<br>Ng<br>Ng                                                                                                    | X G G G G 4 4 平 5<br>C 4 4 平 5<br>C 5 4 - 5 4<br>C 4 - 5 4 - 5 4<br>C 4 - 5 4 - 5 4 - 5 4<br>C 4 - 5 4 - 5                                                                                                    | IS Ø ⊕ E F C = ∞ IS<br>E5- ● ■ ■ ■ ■ ● 0 → = ©<br>ng Documents / Standard Request for Proposals of Ministry of Finance                                                                                                    | and other related instruments |
| The Basis of the Application<br>(i) It is alleged that the Procuri<br>Appropriate Streached the diskup<br>Documenta / Standard Request<br>Proposals of Ministry of Finance a<br>other related instruments                                                                                                    | ng<br>B Source G D D O D<br>B I U S x, x <sup>1</sup> T <sub>k</sub> ;<br>Styles + Normal + Font<br>It is alleged that the Procuring Agency                                                                                                    | X G G G G A P Q G F F F<br>C G G G G A P F F<br>C G G G F F F<br>C G G G F F F<br>C G G G F F F<br>C G G F F F<br>C G G F F F<br>C G G F F F<br>C G G F F F<br>C G G F F F<br>C G G F F F<br>C G G F F F<br>C G G F F F<br>C G G F F F<br>C G G F F F<br>C G G F F F<br>C G G F F F<br>C G G F F F<br>C G G F F F<br>C G G F F F<br>C G G F F<br>C G G F F<br>C G F F<br>C | IT P ● C F C = ∞ ES<br>E5- ● ■ P 2 0 III = © Ω = ©<br>ng Documents / Standard Request for Proposals of Ministry of Finance                                                                                                    | and other related instruments |
| The Basis of the Application (i) It is alleged that the Procuri<br>Appropriate Streached the Procuri<br>Appropriate Streached Biddl<br>Documenta / Standard Request<br>Proposals of Ministry of Finance a<br>other related instruments (ii) The essence of the allegation i                                                                                                    | Image: Source     Image: Source     Imag                                                                                                    | X C C C C C C C C C C C C C C C C C C C                                                                                                    | IF P P I F I P P P P P P                                                                                                    | and other related instruments |
| The Basis of the Application (i) It is alleged that the Procurit<br>Agency has breached the followin<br>Documenta / Standard Request<br>Proposals of Ministry of Finance a<br>other related instruments (ii) The essence of the allegation i                                                                                                    | B Source      D      D     D      D      D      D      D      D      D                                                                                                    | X     Image: Control of the standard Bids       X     Image: Control of the standard Bids       X     Image: Control of the standard Bids                                                                                                    | IS P O I F C O III<br>Store I F C O III = O III<br>And A Company of Finance                                                                                                    | and other related instruments |
| The Basis of the Application (i) It is aligned that the Pocuri, Approx has breached the follow provisions of the Standard Biddi Documents / Standard Request I Proposals of Ministry of Finance an other related instruments (ii) The essence of the allegation i                                                                                                    | Image: Source     Image: Source     Imag                                                                                                    | X     0     0     0     0     0     0     0     0     0     0     0     0     0     0     0     0     0     0     0     0     0     0     0     0     0     0     0     0     0     0     0     0     0     0     0     0     0     0     0     0     0     0     0     0     0     0     0     0     0     0     0     0     0     0     0     0     0     0     0     0     0     0     0     0     0     0     0     0     0     0     0     0     0     0     0     0     0     0     0     0     0     0     0     0     0     0     0     0     0     0     0     0     0     0     0     0     0     0     0     0     0     0     0     0     0     0     0     0     0     0     0     0     0     0     0     0     0     0     0     0     0     0     0     0     0     0     0     0     0     0     0     0     0     0     0 <td>III Ø ⊕ Γ Γ Γ □ = ∞ III<br/>III Ø ⊕ Γ Γ □ = ∞ III<br/>III Ø ⊕ Γ Γ □ = ∞ III<br/>III Ø ⊕ Γ Γ □ = ∞ III<br/>III Ø ⊕ Γ Γ □ = ∞ III<br/>III Ø ⊕ Γ Γ □ ■ ∞ III<br/>III Ø ⊕ Γ Γ □ ■ ∞ III</td> <td>and other related instruments</td>                                                                                                    | III Ø ⊕ Γ Γ Γ □ = ∞ III<br>III Ø ⊕ Γ Γ □ = ∞ III<br>III Ø ⊕ Γ Γ □ = ∞ III<br>III Ø ⊕ Γ Γ □ = ∞ III<br>III Ø ⊕ Γ Γ □ = ∞ III<br>III Ø ⊕ Γ Γ □ ■ ∞ III<br>III Ø ⊕ Γ Γ □ ■ ∞ III                                                                                                    | and other related instruments |
| The Basis of the Application (i) It is alleged that the Procuri, (i) It is alleged that the Procuri, provisions of the Standard Biddi Documents / Standard Biddi Documents / Standard Request / Proposals of Ministry of Finance a other related instruments (ii) The essence of the allegation i                                                                                                    | Image: Source       Image: Source       Image: Source<                                                                                                    | Image: Control of the standard Bid       Image: Control of the standard Bid       Image: Contro                                                                                                    | Implies       Implies                                                                                                    | and other related instruments |
| The Basis of the Application (i) It is alleged that the Pocuri, Approx has breached the follow provisions of the Standard Biddi Documents / Standard Request I Proposals of Ministry of Finance a other related instruments (ii) The essence of the allegation i                                                                                                    | Image: Source Image: Source                                                                                                    | Image: Control (Control (C                                                                                                    | Image: Point intervention       Image: Point intervention         B5-       Image: Point intervention         Image: Point intervention       Image: Point intervention         Image: Point intervention       Image: Pointervention         Image: Point interv                                                                                                    | and other related instruments |
| The Basis of the Application (1) It is alleged that the Procuri, Approx has breached the followin provisions of the Standard Biddi Documents / Standard Biddi Documents / Standard Request / Proposals of Winistry of Finance a other related instruments (ii) The essence of the allegation i                                                                                                    | B Source F C C C C C C C C C C C C C C C C C C                                                                                                    | Image: Constraint of the standard Bids       Image: Constraint of the standard Bids       Image: Constraint o                                                                                                    | IF P O I F C O II D O II D O III D O III D O II D O II D O II D O II D O II D O II D O II D | and other related instruments |
| The Basis of the Application (i) It is alleged that the Pocuri, Approx has breached the follow provisions of the Standard Biddi Documents / Standard Request I Proposals of Ministry of Finance a other related instruments (ii) The essence of the allegation i                                                                                                    | Image: Source Image: Source                                                                                                    | Image: Constraint of the standard Bid       Image: Constraint of the standard Bid       Image: Constraint of the standard Bid <td>E O O C O C O O O O O O O O O O O O O O</td> <td>and other related instruments</td>                                                                                                    | E O O C O C O O O O O O O O O O O O O O                                                                                                    | and other related instruments |
| The Basis of the Application (i) It is aligned that the Pocuri, Approx has breached the follow provisions of the Standard Biddi Documents / Standard Request I Proposals of Ministry of Finance an other related instruments (ii) The essence of the allegation i Claim                                                                                                    | B J U S x, x' J, J<br>Syle - Normal - Fort<br>R is alleged that the Procuring Agency<br>body a<br>B J U S x, x' J, J<br>B Syle - Normal - Fort<br>R is alleged that the Procuring Agency<br>body a<br>B J U S x, x' J, J<br>Styles - Normal + Fort<br>The essence of the allegation                                                                                                    | Image: Control of the following provisions of the Standard Bid       Image: Control of the following provisions of the Standard Bid       Image: Control of the following provisions of the Standard Bid       Image: Control of the following provisions of the Standard Bid       Image: Control of the following provisions of the Standard Bid       Image: Control of the following provisions of the Standard Bid       Image: Control of the following provisions of the Standard Bid       Image: Control of the following provisions of the Standard Bid       Image: Control of the following provisions of the Standard Bid       Image: Control of the following provisions of the Standard Bid       Image: Control of the following provisions of the Standard Bid       Image: Control of the following provisions of the Standard Bid       Image: Control of the following provisions of the Standard Bid       Image: Control of the following provisions of the Standard Bid       Image: Control of the following provisions of the following provisions of the follo                                                                                                    | E C C C C C C C C C C C C C C C C C C C                                                                                                    | and other related instruments |
| The Basis of the Application (i) It is alleged that the Pocuri, Approx has breached the following provisions of the Standard Biddi Documents / Standard Biddi Documents / Standard Request / Proposals of Ministry of Finance ar other related instruments (ii) The essence of the allegation is Claim (i) This Application is a claim for                                                                                                    | B       I       U       Source       Image: Constraint of the second second                                                                                                    | Image: Control of the standard Bid       Image: Control of the standard Bid       Image: Contro                                                                                                    | IF P O I F C O I O I O I O I O I O I O I O I O I O                                                                                                    | and other related instruments |
| The Basis of the Application (I) It is alleged that the Procuri, Approx has breached the following provisions of the Standard Biddi Documents / Standard Biddi Documents / Standard Request (II) The essence of the allegation is (II) The essence of the allegation is (II) The specification is a claim for (II) This Application is a claim for (II) Request for Hearing (If any)                                                                                                    | R<br>Source C<br>B I U S x, x' I, I<br>Styles Normal Fort<br>It is alleged that the Procuring Agency<br>both 0<br>B I U S x, x' I, I<br>Styles Normal Fort<br>The essence of the allegation<br>B I U S x, x' I, I<br>Styles No                                                                                                    | Image: Control of the standard Bid       Image: Control of the standard Bid       Image: Contro                                                                                                    | IF P P I F C Proposals of Ministry of Finance<br>IF P P P P P P P P P P P P P P P P P P P                                                                                                    | and other related instruments |
| The Basis of the Application (I) It is alleged that the Procuri, Approp has breached the following provisions of the Standard Biddi Documents / Standard Biddi Documents / Standard Request / (II) The essence of the allegation is (II) The essence of the allegation is (II) The second standard standard | Image: Source Image: Image:                                                                                                    | Image: Control of the standard Bids       Image: Control of the standard Bids       Image: Control of the standard Bids </td <td>IS P O C F C O D D O O O O O O O O O O O O O O O O</td> <td>and other related instruments</td>                                                                                                    | IS P O C F C O D D O O O O O O O O O O O O O O O O                                                                                                    | and other related instruments |
| The Basis of the Application (i) It is alleged that the Pocuri Approx has breached the follow provisions of the Standard Biddi Documents / Standard Request I Proposals of Ministry of Finance a other related instruments (ii) The essence of the allegation i (ii) The essence of the allegation i (ii) The application is a claim for (ii) Request for Hearing (if any) Evidence Do you want to upload documents                                                                                                    | B       I       U       5       x, x'       I, I       III         Styles       Normat       Font       Normat       Font         It is alleged that the Procuring Agency         befor       a         B       I       U       5       x, x'       III       IIII         It is alleged that the Procuring Agency         befor       a       IIIIIIIIIIIIIIIIIIIIIIIIIIIIIIIIIIII                                                                                                    | C C C C C C C C C C C C C C C C C                                                                                                    | IN P P I F C P P P P P P P P P P P P P P P P P P                                                                                                    | and other related instruments |

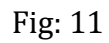

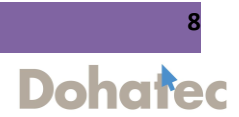

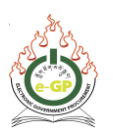

# Step 12:

The following page is displayed to upload documents. Select **document type** from the dropdown list and click on **"Upload"** button. (Fig 12)

| Document Type: *<br>Select a file to upload : *    | Select Document Type Select Document Type Power of attorney document Evidence document Upload |              |
|----------------------------------------------------|-----------------------------------------------------------------------------------------------|--------------|
|                                                    |                                                                                               | Instructions |
| Any Number of files can be uploaded. Maximum S     | ize of a Single File should not Exceed 4 MB.                                                  |              |
| Acceptable File Types doc,docx,gif,jpeg,jpg,pdf,pr | ig,rar,xls,xlsx,zip,txt                                                                       |              |
| A file name may contain these special characters   | only: Hyphen(-), Underscore(_) and Dot(.)                                                     |              |
| Two consecutive special characters (mentioned a    | bove) are not allowed in file name                                                            |              |
|                                                    |                                                                                               |              |

Fig 12

#### Step 13:

The following message **"Your request has been successfully sent to IRB"** is displayed. (Fig 13)

| Vour request has been successfu | illy sent to IRB.           |           |                                                   |
|---------------------------------|-----------------------------|-----------|---------------------------------------------------|
| Grievance Id                    | Subject                     | Tender Id | Action                                            |
| 2                               | Grievance for Re-evaluation | 5332      | View Grievance Details   Grievance To IRB Details |

Fig: 13

#### Step 14:

IRB secretariat will see the registered grievance from Grievance menu in "**Pending Grievance**" tab. In **Action** column IRB secretariat will find "**Accept/dismiss**" link. (Fig 14)

|        |                   |                     |          |               |                                                                 | 0        |                         |
|--------|-------------------|---------------------|----------|---------------|-----------------------------------------------------------------|----------|-------------------------|
| dnesda | y, 23 September   | r, 2020, 13:55:12 B | ST       | Last Logir    | : Wednesday, 22 July, 2020, 14:08:37 BST                        | 🐰 Welcor | me, IRB Secretariat [Ro |
|        |                   |                     |          |               |                                                                 |          |                         |
|        |                   |                     |          |               |                                                                 |          |                         |
|        |                   |                     |          |               |                                                                 |          |                         |
| endin  | g Grievanc        | es                  |          |               |                                                                 |          |                         |
| endin  | g Grievanc        | es                  |          |               |                                                                 |          |                         |
| endin  | g Grievanc        | es                  |          |               |                                                                 |          |                         |
| endin  | g Grievanc        | Grievance           |          | Creation Date | Action                                                          |          |                         |
| endin  | g Grievanc<br>sı. | Grievance           | ld       | Creation Date | Action                                                          |          |                         |
| endin  | g Grievanc<br>sı. | Grievance           | Id 23-Si | Creation Date | Action<br>Grievance Details   Tender Details   Accept / Dismiss |          |                         |

Fig: 14

Government Procurement and Property Management Division (GPPMD), DNP, MoF

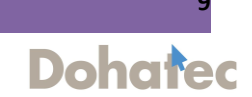

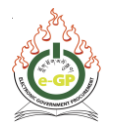

# Step 15:

After clicking on "Accept/dismiss" link IRB secretariat will take decision as desired "Accept" or "Dismiss". (Fig 15)

|    |                                                 | 7               |
|----|-------------------------------------------------|-----------------|
| 1. | Verification                                    |                 |
|    | Power of attorney<br>enclosed, where applicable | 0               |
| 2. | Action                                          |                 |
|    | Accept / Dismiss                                | Accept ODismiss |
|    | Comment                                         | ök              |
|    | Submit                                          |                 |

Fig: 15

#### Step 16:

If IRB select Dismiss, the grievance process will end. But, if IRB accepts, then Bidder will have to update payment of Grievance fee through financial Institution, then IRB will take further step by clicking "**Payment Done**" Tab. The IRB will send the Grievance to HOPA by clicking the link "Send to HOPA" (Fig 16 & 17)

| ment bone Faymen | t Due Sent To HOPA |               |                                                   |  |
|------------------|--------------------|---------------|---------------------------------------------------|--|
|                  | · · · ·            |               |                                                   |  |
| Advanced Search  |                    |               |                                                   |  |
|                  |                    |               |                                                   |  |
|                  |                    | Creation Date | Action                                            |  |
| SI.              | Grievance Id       | oreation bate |                                                   |  |
| SI.              | Grievance id       | 23-Sep-2020   | Grievance Details   Tender Details   Send To HOPA |  |

Fig: 16

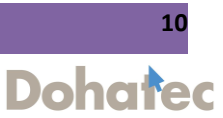

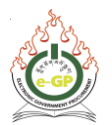

| Gri     | evance Detail                                                                                                    |
|---------|----------------------------------------------------------------------------------------------------|
|         |                                                                                                    |
| Т       | 0                                                                                                    |
| P       | hintsho Choeden,                                                                                                    |
|         | agana Dzongknag.                                                                                                    |
| s       | ubject: Notice seeking Reply of the Respondent                                                                                                    |
| Y<br>(F | ou are requested to complete and submit the Form-04 <b>REPLY OF THE RESPONDENT PROCURING AGENCY)</b> within 3 days.                                            |
| T<br>in | his is based on the appeal submitted to Independent Review Body the copy of which is a your tender dashboard. The basis of the claim is set out in the appeal. |
| IF      | RB Sec                                                                                                    |
|         | Infinite Secretary                                                                                                    |
|         | Send To HOPA                                                                                                    |
|         |                                                                                                    |

Fig: 17

# Step 18:

TC chairperson (HOPA) shall click on link "**Reply To IRB**" to give the information about the grievance (Fig 18). HOPA will fill the information of the form, shown in (Fig 19&20)

| Tender    | responsibility: | : pa.szd2020( | @gmail.com (/ | AU)                   |                  |                  |          |                    |        |  |
|-----------|-----------------|---------------|---------------|-----------------------|------------------|------------------|----------|--------------------|--------|--|
| otice TC  | Opening E       | Evaluation    | Document      | Corrigendum/Amendment | Letter Of Intent | Letter of Accept | ptance G | ievance Management |        |  |
| Oriovanaa | Name of         | Bidder /      |               | Grievance Subject     | Gri              | avance Date      |          |                    | Action |  |
| ID        | Consi           | ultant        |               | onevance subject      |                  | vance bate       |          |                    |        |  |

Fig: 18

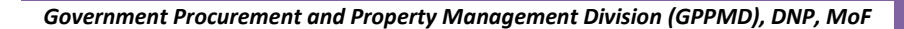

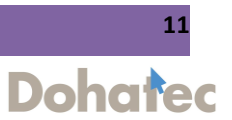

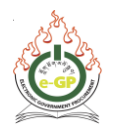

| Notice | TC         | Opening               | Evaluation    | Document    | Corrigendum/Amendmen | t Letter Of Intent | Letter of Acceptanc | e Grievance Management |  |
|--------|------------|-----------------------|---------------|-------------|----------------------|--------------------|---------------------|------------------------|--|
|        | Τ_         |                       |               |             |                      |                    |                     |                        |  |
| 1.     | Res        | pondent (F            | Procuring Age | ancy)       |                      |                    |                     |                        |  |
|        | (i)        | Name of th            | e Responder   | It Phintsho | Choeden              |                    |                     |                        |  |
|        | (ii)       | Citizenshi            | p ID #        |             |                      |                    |                     |                        |  |
|        | (iii<br>Re | ) Address of spondent | of the        | Regist      | ered Address :       |                    |                     | Dagana Dzongkhag       |  |
|        |            |                       |               | Mobile      | No :                 |                    |                     | 17606394               |  |
|        |            |                       |               | Phone       | No :                 |                    |                     |                        |  |
|        |            |                       |               | Fax No      | ):                   |                    |                     |                        |  |
|        |            |                       |               | Email       |                      |                    |                     | hopa.szd2020@gmail.com |  |
|        | (iv        | ) Name of a           | authorized    | +           |                      |                    |                     |                        |  |
|        | rep        | presentativ           | e of the      | Name        | :[                   |                    |                     |                        |  |
|        |            |                       |               | Addres      | 3 <b>S</b> :         |                    |                     |                        |  |
|        |            |                       |               | Phone       | No :                 |                    |                     |                        |  |
|        |            |                       |               | Fax No      | ):                   |                    |                     |                        |  |
|        |            |                       |               | Email       |                      |                    |                     |                        |  |

Fig: 19

| (i) This Reply is a claim<br>for: *                           | D Source D Q 面 目 X D 首 简 首 ← / Q th 厚 ூ- E F O I I I = ∞ E<br>B I U S x <sub>2</sub> x <sup>3</sup> I <sub>X</sub> II II II II II II II II II II II O III II                                                                       |
|---------------------------------------------------------------|----------------------------------------------------------------------------------------------------|
| (ii) Request for Hearing (if any)                             | ●Yes ⊖No                                                                                                    |
| Evidence                                                      |                                                                                                    |
| Do you want to upload<br>documents?                           | ●Yes ⊖No                                                                                                    |
| Statement of Adherence: *                                     |                                                                                                    |
| I/we hereby declare that the to carry out the Decision of the | e above information is true and accurate to the best of my/our knowledge and belief and that I/we accept the Procedure for Appeal and Review in its entirely and undertake e Independent Review Body faithfully and without delay. |

Fig: 20

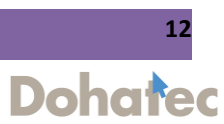

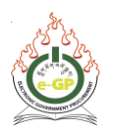

# Step 19:

After HOPA's Reply, IRB secretariat will take final decision from "**Give Final Decision**" tab. (Fig 21)

| /ment Done | Payment Due Sent To | HOPA          |        |
|------------|---------------------|---------------|--------|
|            |                     |               |        |
|            |                     |               |        |
|            | Garch               |               |        |
| Advanced S | Search              |               |        |
| Advanced S | Grievance Id        | Creation Date | Action |
| Advanced S | Grievance Id        | Creation Date | Action |

Figure: 21

#### Step 20:

IRB secretariat will take any action from the **Action** dropdown (Fig 22). Enter the relevant information and IRB will click on "**Final submission**" button (Fig 23). Then system will show the confirmation message (Fig 24).

| Case Reference I                                 | Number :                                                                              |                                                                      |                                     |                                             | Grievance ID - 1                                                                          |                         |
|--------------------------------------------------|---------------------------------------------------------------------------------------|----------------------------------------------------------------------|-------------------------------------|---------------------------------------------|-------------------------------------------------------------------------------------------|-------------------------|
| Independent Rev                                  | iew Body consists of                                                                  |                                                                      |                                     |                                             |                                                                                           |                         |
| 1                                                | IRB Sec                                                                               |                                                                      |                                     | Chairman                                    |                                                                                           |                         |
| The parties and p                                | procurement under dispute are:                                                        |                                                                      |                                     |                                             |                                                                                           |                         |
| Applicant:                                       |                                                                                       |                                                                      |                                     | Yeshey Tharchen ( Ke                        | lki School )                                                                              |                         |
| Respondent:                                      |                                                                                       |                                                                      |                                     | Phintsho Choeden                            |                                                                                           |                         |
| Procurement Refe                                 | erence Number:                                                                        |                                                                      |                                     | ref44                                       |                                                                                           |                         |
| Brief Description o                              | of Procurement:                                                                       |                                                                      |                                     | g                                           |                                                                                           |                         |
| Having duly cond<br>Procurement Rul<br>Action: * | ducted the review (after hearing the evide<br>les and Regulations and Procedure for P | ence of all parties in an<br>rocurement Appeal and<br>Re-tendering ~ | equal and fair n<br>Review, the Ind | anner and having con<br>ependent Review Bod | cluded the proceedings) and otherwise compil<br>y hereby delivers the following Decision: | led with the provisions |
| Source                                           |                                                                                       | Select Action Re-tendering Re-evaluate Cancel Cancel                 | ₩-<br>■.                            |                                             |                                                                                           |                         |

Figure: 22

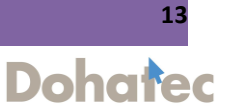

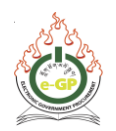

| Upload Final Decisi          | on Documents                                  |                           |      |              | 🖨 Go Back |
|------------------------------|-----------------------------------------------|---------------------------|------|--------------|-----------|
| Grievance ID                 |                                               | Grievance Subject         | Tend | er ID        |           |
| 1                            |                                               | Re-evaluate               | 5695 |              |           |
| Select a file to uploa       | d : Choose File No file chosen                |                           |      |              |           |
|                              |                                               | Instructions              |      |              |           |
| Any Number of files can be u | ploaded. Maximum Size of a Single File :      | should not Exceed 3 MB.   |      |              |           |
| Acceptable File Types doc,do | ocx,gif,jpeg,jpg,pdf,png,rar,xls,xlsx,zip,txt |                           |      |              |           |
| A file name may contain thes | e special characters only: Hyphen(-), Uno     | derscore(_) and Dot(.)    |      |              |           |
| Two consecutive special cha  | racters (mentioned above) are not allowe      | d in file name            |      |              |           |
| File ID                      | File Name                                     | Uploaded By               |      | Size (In KB) | Action    |
|                              |                                               | Previous Final Submission |      |              |           |
|                              |                                               |                           |      |              |           |

Fig: 23

| Final          | decision has been given | i successfully.   |                          |                                                                                     |
|----------------|-------------------------|-------------------|--------------------------|-------------------------------------------------------------------------------------|
| ıyment D       | one Payment Due         | Sent To HOPA      |                          |                                                                                     |
|                |                         |                   |                          |                                                                                     |
|                |                         |                   |                          |                                                                                     |
| + Advance      | d Search                |                   |                          |                                                                                     |
| + Advance      | d Search                |                   |                          |                                                                                     |
| + Advance<br>S | d Search<br>I. Grieva   | nce Id            | Creation Date            | Action                                                                              |
| + Advance<br>S | d Search                | nce Id 2020-09-23 | Creation Date 13:54:34.0 | Action Grievance Details   Tender Details   View HOPA's Reply   View Final Decision |

Fig: 24

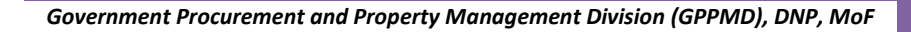

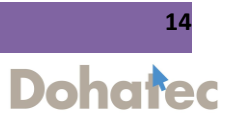

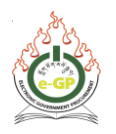

# Step 21:

# After IRB's decision Bidder can see details from the Dashboard by clicking on **"View Final Decision"** (Fig 25 & 26)

| ics. | Clarification | Fayment | ienu. Preparation | Opening | Evaluation | Letter Of Intent   | Letter of Acceptance  | Gnevance management          |
|------|---------------|---------|-------------------|---------|------------|--------------------|-----------------------|------------------------------|
|      | Grievance Id  |         | Subject           | Tender  | ld         |                    |                       | Action                       |
| 1    |               | Re-e    | evaluate          | 5356    | Viev       | / Grievance Detail | Is Grievance To IRB D | etails   View Final Decision |

Fig: 25

|                                                                     |                                                 |                                                                                      |                                                 | Save As I                                      |                                                   |                                  |  |  |
|---------------------------------------------------------------------|-------------------------------------------------|--------------------------------------------------------------------------------------|-------------------------------------------------|------------------------------------------------|---------------------------------------------------|----------------------------------|--|--|
| Case Reference Number :                                             |                                                 |                                                                                      | Gr                                              | Grievance ID - 1                               |                                                   |                                  |  |  |
| Independent Review Body                                             | consists of                                     |                                                                                      |                                                 |                                                |                                                   |                                  |  |  |
| 1 Test IRE                                                          | Sec                                             |                                                                                      | Cha                                             | Chairman                                       |                                                   |                                  |  |  |
| The partice and procurem                                            | ant under dienute arei                          |                                                                                      |                                                 |                                                |                                                   |                                  |  |  |
| The parties and procurem                                            | ent under dispute are:                          |                                                                                      |                                                 |                                                |                                                   |                                  |  |  |
| Applicant:                                                          |                                                 |                                                                                      |                                                 | bidder (TEST 2)                                |                                                   |                                  |  |  |
| Respondent:                                                         |                                                 |                                                                                      |                                                 | Pema Chetsho                                   |                                                   |                                  |  |  |
| Procurement Reference Nu                                            | mber:                                           |                                                                                      |                                                 | jkljkljkl                                      |                                                   |                                  |  |  |
| Brief Description of Procure                                        | ment:                                           |                                                                                      |                                                 | jkl                                            |                                                   |                                  |  |  |
| Having duly conducted th<br>the provisions of the Proc<br>Decision: | e review (after hearing<br>urement Rules and Re | the evidence of all parties in an equal an<br>gulations and Procedure for Procuremen | d fair manner and hav<br>t Appeal and Review, t | ing concluded the pro<br>the Independent Revie | oceedings) and otherwis<br>w Body hereby delivers | e compiled with<br>the following |  |  |
| Action:                                                             | Re-evaluate                                     |                                                                                      |                                                 |                                                |                                                   |                                  |  |  |
|                                                                     |                                                 |                                                                                      |                                                 |                                                |                                                   |                                  |  |  |
| ok                                                                  |                                                 |                                                                                      |                                                 |                                                |                                                   |                                  |  |  |

Fig: 26

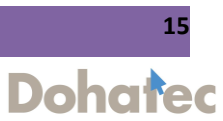